# FDOH Div. 6.2 Packaging & Shipping Training Registration Guide

(For non-FDOH Employees)

Train does not work properly in Internet Explorer. Please use another browser such as Google Chrome or Microsoft Edge.

## For those who have used Train before:

- Please <u>DO NOT</u> create a new account
  - If you need help accessing your account, contact Rachel Clark (<u>Rachel.Clark@flhealth.gov</u>) or Leah Kloss (<u>Leah.Kloss@flhealth.gov</u>) for assistance. We can locate and update your account even if you no longer have access to the email address you used to set it up.
- Even though you already have an account, we <u>strongly recommend</u> you walk through the **Setting Up Your Account** section on page 2 beginning at Step 5 to ensure your Profile information is
   complete and accurate.
- Your name will appear on your certificate exactly as it appears in Train. For example, let's say you entered your name in all lower-case letters (e.g. john smith) when you set up your account, it will also appear on your certificate in all lower-case letters (e.g. john smith). You can correct your name in "Your Profile" (See Step 5 on page 2)
- License numbers must be entered in Train to receive CEUs (if applicable).

# For those new to Train:

- To attend the Division 6.2 Infectious Substances Packaging and Shipping Training, you <u>must</u> preregister in Train (<u>https://www.train.org/florida/welcome</u>)
- To register for a class in Train, you must first set up an account.
- Please use this guide to ensure that your account is set up properly for this course. Failure to do so could result in problems with course registration, your certificate, CEUs, etc.

# **Setting Up Your Account**

- 1. Go to <u>https://www.train.org/florida/welcome</u>.
- 2. Select "Create an Account"
- 3. Fill in the boxes according to the instructions provided. However, keep the following in mind:
  - The email address you provide is the email that we will use to contact you about the course.
  - Your name will appear on your course certificate exactly as you enter it in this step. (e.g. smith vs. Smith)
- 4. Log in to Train using the Login Name and Password you created in Step 3.

| <ul> <li>5. Click on your name in the top right corner.</li> <li>6. Select "Your Profile" from the drop-down box.</li> <li>7. Under Manage Groups, click the edit button (pencil icon) to the right of the word Florida.</li> <li>This step is for non-FDOH employees should NOT change their groups.</li> <li>Automatic Course Course of the store of the store of</li></ul>  |                                                                                                    |                                                                                                    |                                                                                                    |
|----------------------------------------------------------------------------------------------------|----------------------------------------------------------------------------------------------------|----------------------------------------------------------------------------------------------------|----------------------------------------------------------------------------------------------------|
| <ul> <li>5. Click on your name in the top right corner.</li> <li>6. Select "Your Profile" from the drop-down box.</li> <li>7. Under Manage Groups, click the edit button (pencil icon) to the right of the word Florida.</li> <li>This step is for non-FDOH employees should NOT change their groups.</li> <li>Your Profile Is incomplete</li> <li>Your State II Is required Structure of the structure of the structure of th</li></ul> |                                                                                                    |                                                                                                    |                                                                                                    |
| <ul> <li>6. Select "Your Profile" from the drop-down box.</li> <li>7. Under Manage Groups, click the edit button (pencil icon) to the right of the word Florida.</li> <li><i>This step is for non-FDOH employees should <u>NOT</u> change their groups.</i></li> <li>Wange Croups (Internationally may be limited. For your convenience each section in the profile will indicate if it is normplete.</li> <li>Your profile contains all your system settings and attributes. Please note that some fields are required, until you complete all required settings some of functionality may be limited. For your convenience each section in the profile will indicate if it is normplete.</li> </ul>                                                                                                    | 5. Click on your name in the top right corner.                                                                         | <b>TR∧IN</b> Florida                                                                                                    | Your Profile<br>Log Out, RACHEL C                                                                                                    |
| 7. Under Manage Groups, click the edit button (pencil icon) to the right of the word Florida. This step is for non-FDOH employees should NOT change their groups. Account Organization Organization                                                                                                    | <ol> <li>Select "Your Profile" from the<br/>drop-down box.</li> </ol>                                                  | HOME COURSE CATALOG YOUR LEARNING                                                                                                   | CALENDAR RESOURCES DISCUSSIONS Q                                                                                                    |
| 7. Under Manage Groups, click the edit button (pencil icon) to the right of the word Florida. This step is for non-FDOH employees should NOT change their groups. Caneer Contact Organization Organization Organ                                                                                                    |                                                                                                    |                                                                                                    |                                                                                                    |
| 7. Under Manage Groups, click the edit button (pencil icon) to the right of the word Florida. This step is for non-FDOH employees should NOT change their groups. Address Organization Professional License Vour Profile Is incomplete Support of the support of the support of the                                                         |                                                                                                    | Cancel                                                                                                    | Save                                                                                                    |
| <ul> <li>7. Under Manage Groups, click the edit button (pencil icon) to the right of the word Florida.</li> <li>This step is for non-FDOH employees should NOT change their groups.</li> <li>Address</li> <li>Organization</li> <li>Professional License</li> </ul>                                                                                                    |                                                                                                    |                                                                                                    |                                                                                                    |
| This step is for non-FDOH employees should NOT change their groups.       Manage Groups       Image Groups       Join By Group Search         Address       Image Groups       Image Groups       Image Groups       Image Groups         Organization       Image Groups       Image Groups       Image Groups         Professional License       Image Groups       Image Groups                                                                                                    | <ol> <li>Under Manage Groups, click the<br/>edit button (pencil icon) to the<br/>right of the word Florida.</li> </ol> | Your profile contains all your system settings and attrib<br>required settings some sty functionality may be limited<br>incomplete. | utes. Please note that some fields are required, until you complete all<br>I. For your convenience each section in the profile will indicate if it is |
| Account Account Join By Group Search Florida Florida Florida Florida Group refinement is required. Please edit your current group assignment Icense Icense I           | This step is for non-FDOH                                                                                              | Manage Groups 1 3 Manage                                                                                                    | e Groups                                                                                                    |
| Contact     0       Address     0       Organization     0       Professional License     Professional License                                                                                                    | employees, EDOH employees                                                                                              | Account Join By Group Sear                                                                                                    | rch                                                                                                    |
| Address     Image: Critical group of a point of a point of a p                                     | should NOT change their groups                                                                                         | Contact () Florida                                                                                                    | × 🗡                                                                                                    |
| Organization     Image: Constraint of the second second seco                                     | should <u>no r</u> enange then groups.                                                                                 | Address ()                                                                                                    | 🚑 Join Another Group                                                                                                    |
| Professional License Join Ry Group Code                                                                                                    |                                                                                                    | Organization I Group refinement is I                                                                                                | required. Please edit your current group assignment                                                                                                   |
|                                                                                                    |                                                                                                    | Professional License .loin By Group Code                                                                                            | e                                                                                                    |
|                                                                                                    |                                                                                                    | < Back                                                                                                    |                                                                                                    |
| < Back                                                                                                    |                                                                                                    | Edit Group                                                                                                    |                                                                                                    |
| < Back                                                                                                    |                                                                                                    |                                                                                                    |                                                                                                    |
| K Back<br>Edit Group                                                                                                    |                                                                                                    | Location / Florida                                                                                                    |                                                                                                    |
| ✓ Back Edit Group Location / Elorida (Olick and level to return to 1)                                                                                                    |                                                                                                    | Const any rever to return to ity                                                                                                    |                                                                                                    |

#### 8. Select Florida – General

*This step is for non-FDOH employees. FDOH employees should* <u>NOT</u> *change their groups.* 

| Edit Oroup                           |  |
|--------------------------------------|--|
| Location / Florida                   |  |
| (Click any level to return to it)    |  |
| Select: Affiliation                  |  |
| Group search                         |  |
| APD Providers                        |  |
| Florida - General                    |  |
| Florida A&M University               |  |
| Florida Department of Health         |  |
| Florida Department of Health Non-FTE |  |
| Florida International University     |  |
| Florida State University             |  |

- 9. Click the green bar that says "Confirm these selections"
- 10. Click the green bar again to confirm group selection.

| < Back                |                               |                      |                    |          |
|-----------------------|-------------------------------|----------------------|--------------------|----------|
| Edit Group            |                               |                      |                    |          |
| Location / F          | orida / Florida - General     |                      |                    |          |
| (Click any level to r | turn to it)                   |                      |                    |          |
| Please review th      | group selections above for ac | curacy and make char | nges as necessary. | <b>k</b> |
|                       |                               |                      |                    |          |

## Your Profile Is incomplete

Your profile contains all your system settings and attributes. Please note that some fields are required, until you complete all required settings some site functionality may be limited. For your convenience each section in the profile will indicate if it is incomplete.

 Add your license number under the Professional License
 Number section. CEUs (if applicable) can only be awarded if your license number is included in your profile.

| incomplete.                    |                             |                                    |
|--------------------------------|-----------------------------|------------------------------------|
| Manage Groups                  | Professional License Number | (Fields marked below are required) |
| Account                        | Add a License Numbe         | r                                  |
| Contact 1                      |                             |                                    |
| Address 1                      |                             |                                    |
| Organization ()                |                             |                                    |
| Professional License<br>Number |                             |                                    |
| Professional Role              |                             |                                    |
| Work Settings                  |                             |                                    |

## Your Profile Is incomplete

Your profile contains all your system settings and attributes. Please note that some fields are required, until you complete all required settings some site functionality may be limited. For your convenience each section in the profile will indicate if it is incomplete

12. Complete ALL remaining required sections (indicated by an exclamation point inside a red circle) by selecting the section in the box on the left side of the page.

Manage Groups Manage Groups Account Join By Group Search National/Florida Contact a J Florida - General Address 0 🚑 Join Another Group 0 Organization Join By Group Code Professional Licen Number Froup Code Professional Role A Work Settings

- 13. Once all required sections are complete, click the green "Save" button.
- 14. After clicking "Save", click the "Cancel" button to return to the home page

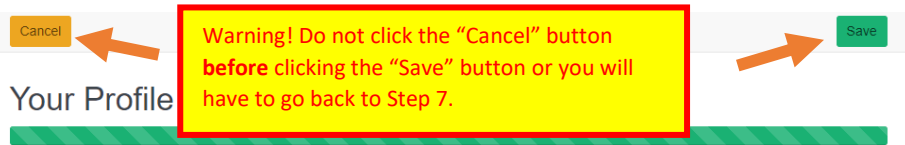

## Notifications

- The default setting for email notifications in Train is off. We recommend turning email notifications on.
- When email notifications are set to off, you will not receive <u>any</u> emails from Train. This includes course registration/approval confirmations.
- The email notification setting in Train resets to "off" after a year. So, even if you previously turned them on, you may need to turn them on again.
- You should see a Notification on the home page if you are not set to receive emails

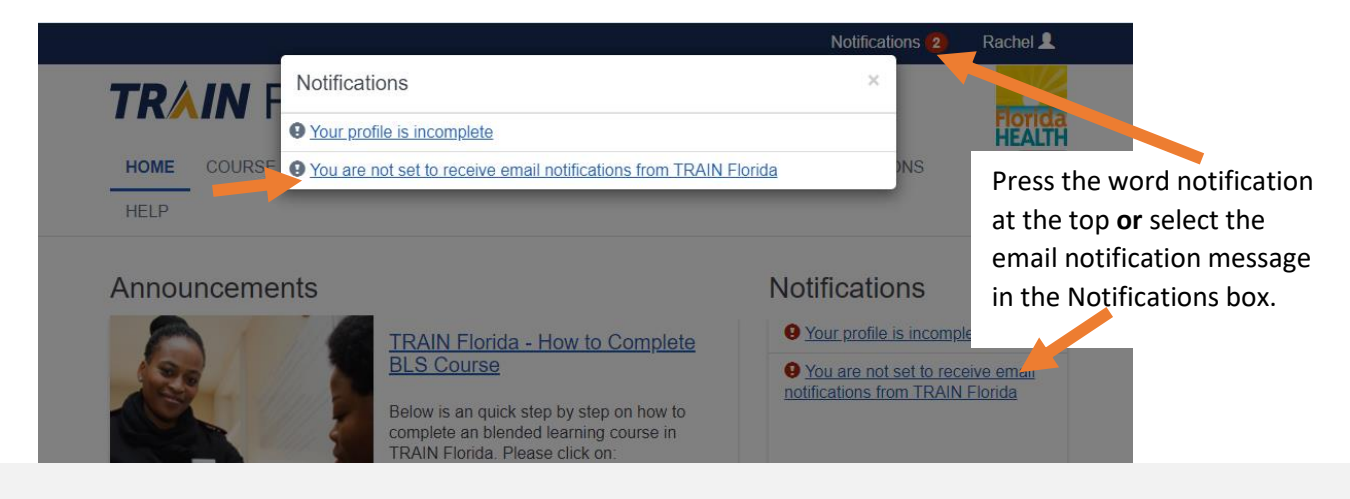

• Clicking on either of the links (indicated in the picture above) will give you the option to receive emails.

|             |                                                                                                    | Notifications 2     | Rachel 👤 |
|-------------|----------------------------------------------------------------------------------------------------|---------------------|----------|
| TRAIN F     | Verify your email                                                                                                    | ×                   |          |
|             | Would you like to receive email notifications from TRAIN Florida?                                                                                                    |                     | HEALTH   |
| HOME COURSE | If you opt out of receiving email notifications you will not be notified of cha<br>to your registered courses. You can opt out at any time from your account<br>page. | nges (NS<br>profile | Q        |
| Announceme  | No                                                                                                    | Yes                 |          |
|             | TRAIN Florida How to Complete                                                                                                    | r profile is incomp | lete     |

• If you do not see a notification on the homepage, you can still verify that you are set to receive emails by going to "Your Profile" (See Step 5 on page 2) and selecting "Account" on the left navigation bar (see below).

| Your Profile                                                              |                                                                                                    |                                                                                                    |
|---------------------------------------------------------------------------|----------------------------------------------------------------------------------------------------|----------------------------------------------------------------------------------------------------|
|                                                                           |                                                                                                    |                                                                                                    |
| Your profile contains all yo<br>required settings some sit<br>incomplete. | our system settings and attributes. Please note that som<br>e functionality may be limited. For your convenience ea | ne fields are required, until you complete all<br>icch section in the profile will indicate if it is |
| Manage Groups                                                             | Account                                                                                                    | (Fields marked below are required                                                                    |
| Account                                                                   | Email                                                                                                    |                                                                                                    |
| Contact                                                                   | rachel.clark@flhealth.gov                                                                                           |                                                                                                    |
| Address                                                                   | I would like to allow TRAIN Florida to send r                                                                       | me notifications via email                                                                           |
|                                                                           |                                                                                                    |                                                                                                    |

## **Registering for the Course**

#### **Please Note:**

- You can only register for one session at a time. If you need to change to a different session, you must first withdraw from the session for which you are currently registered.
- Most sessions will not fill up; however, a few in more populated areas occasionally do. Therefore, if you discover you will be unable to attend a session you registered for, please be kind and withdraw from it as soon as possible.
- To register you will push the blue "Get Approval" button. Please allow a few days for the approval. Once approved, you will receive an email notification **but only if you have turned notifications on** (see page 4).
- Laboratorians and nurses should select the 5 CEU's option when prompted. All others should select none.

1. There are two easy methods for locating the Packaging & Shipping course in Train. Both methods require either the course ID or the course title.

## Course ID = 1107544

#### Course Title = FDOH 2023 Division 6.2 Infectious Substances Packaging and Shipping Training

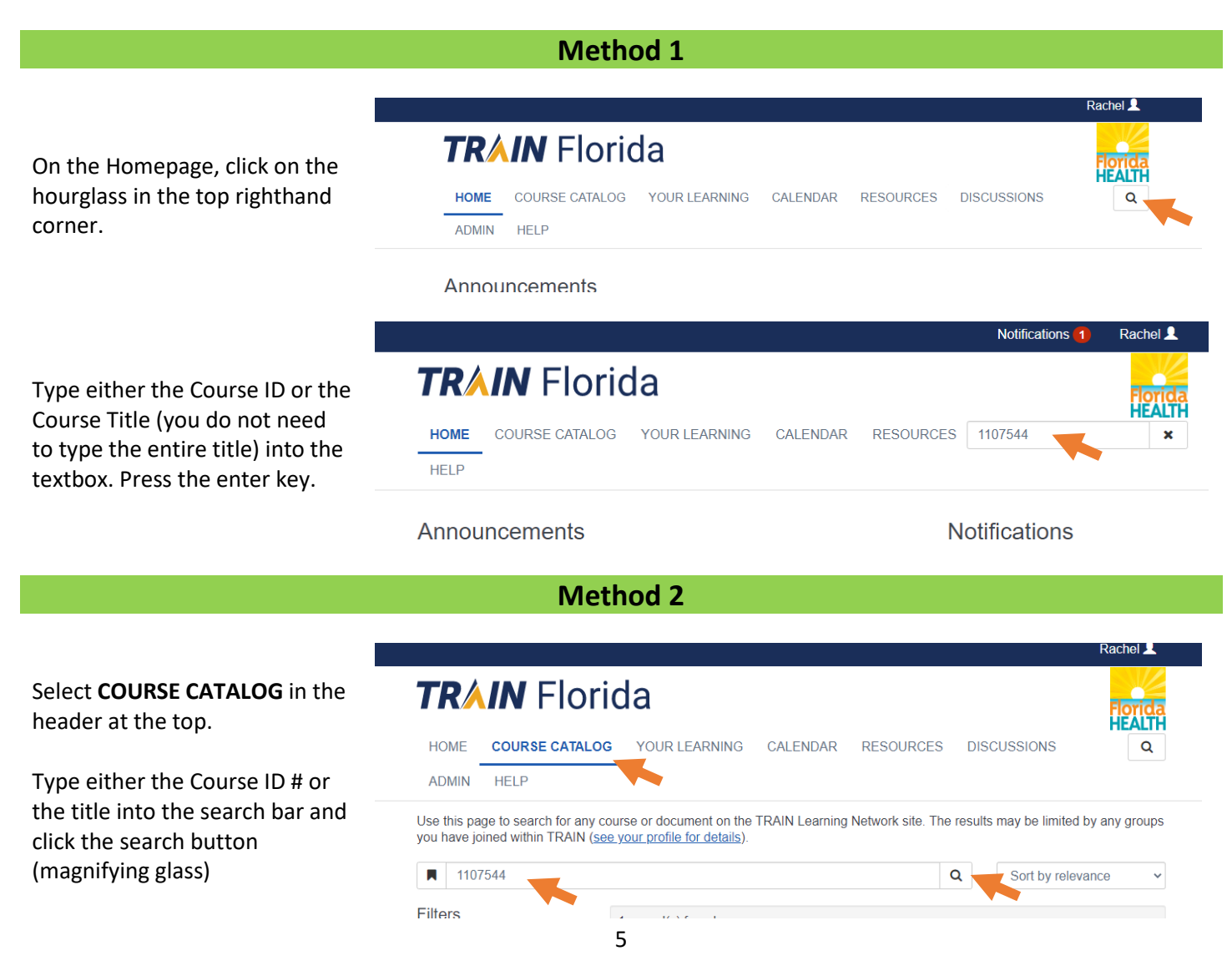

Rachel 💄

3. Regardless of the which method above you used, you should now see the course listed. Click on the title to select it.

| TR/                       | IN Flori                                                    | da                                                            |                             |                   |                             | Florida       |
|---------------------------|-------------------------------------------------------------|---------------------------------------------------------------|-----------------------------|-------------------|-----------------------------|---------------|
| HOME                      | COURSE CATALOG                                              | YOUR LEARNING                                                 | CALENDAR                    | RESOURCES         | DISCUSSIONS                 | ٩             |
| ADMIN                     | HELP                                                        | _                                                             |                             |                   |                             |               |
| Jse this pa<br>ou have j  | age to search for any co<br>oined within TRAIN ( <u>sea</u> | ourse or document on the <u>e your profile for details</u> ). | TRAIN Learning              | Network site. The | results may be limited      | by any groups |
| <b>110</b>                | 7544                                                        |                                                               |                             | C                 | Sort by relev               | ance 🗸        |
| ilters                    |                                                             | 1 record(s) found.                                            |                             |                   |                             |               |
| Search                    | By 🔺                                                        | Courses ×                                                     |                             |                   |                             |               |
| < <u>Any S</u><br>Courses | earch By                                                    | FDOH 2023 Division 6.2<br>Packaging and Shipping              | Infectious Subs<br>Training |                   | -Site - Classroom course or | workshop      |
| Affiliate                 | -                                                           | FDOH - Disease Contro                                         |                             |                   |                             |               |

4. Press the blue "Get Approval" button next to the session you want to attend.

It may take several days for the approval to be processed.

| + Get Approval | Feb 20, 2023 9:30 AM EST - 4:00 PM EST<br>Department of Health in Broward County (195.6 miles away)<br>Registration Deadline<br>Fib 16, 2023 11:59 PM EST             | (40 seats available) | • |
|----------------|----------------------------------------------------------------------------------------------------|----------------------|---|
| + Get Approval | Feb 21, 2023 9:30 AM EST - 4:00 PM EST<br>City of Doral Police Training and Community Center (198.3 miles away)<br>Fegistration Deadline<br>Feb 16, 2023 11:59 PM EST | (37 seats available) | • |
|                | Mar 1, 2023 10:30 AM EST - 5:00 PM EST                                                                                                    |                      |   |

5. Once registered, you can select "YOUR LEARNING" at the top of the screen to see the course.

Prior to approval the course will say Pending under status. Once you have been approved, the status will change to In Progress.

| TRA                                                                                                    |                                      | orid                         | а                                 |                            |                 |            |             |                     | Florida               |  |
|----------------------------------------------------------------------------------------------------|--------------------------------------|------------------------------|-----------------------------------|----------------------------|-----------------|------------|-------------|---------------------|-----------------------|--|
| HOME                                                                                                    | HOME COURSE CATALOG                  |                              | YOUR LEARNING                     |                            | CALENDAR RESOUR |            | RCES        | DISCUSSIONS         | Q                     |  |
| ADMIN                                                                                                    | HELP                                 |                              |                                   |                            |                 |            |             |                     |                       |  |
| This page of this page of this page of the this page of the this page of the this page of the this page of the the the the the the the the the the | contains relevar<br>ses and training | nt informatio<br>plans, prin | on about your<br>it certificates, | coursework<br>or access yo | on the TRAI     | N Learning | Network     | site. Check your cu | rrent status          |  |
| Your Current Courses Your Training Plans Your Certificates Your Training Plans                                                                     |                                      |                              |                                   | our Transc                 | ript            |            |             |                     |                       |  |
|                                                                                                    |                                      |                              |                                   |                            |                 |            |             | Filter b            | y Status <del>-</del> |  |
| Title *                                                                                                    |                                      |                              |                                   |                            |                 | Status     | Credit Type |                     |                       |  |
| COCA Call – Coronavirus Disease 2019 (COVID-19) and Diabetes: The Importance<br>of Prevention, Management, and Support                             |                                      |                              |                                   |                            | In Progre       | SS         | i.          |                     |                       |  |
| FDOH 2023 Division 6.2 Infectious Substances Packaging and Shipping Training                                                                       |                                      |                              |                                   |                            | Pending         |            | ÷           |                     |                       |  |